# DreamStation Wi-Fi-accessoire

#### MONTAGE- EN BEDIENINGSHANDLEIDING

#### Beoogd gebruik

Het DreamStation Wi-Fi-accessoire is ontworpen voor gebruik met bepaalde therapieapparaten van Philips Respironics. Na installatie en aansluiting op een lokaal Wi-Finetwerk brengt het gegevens over tussen het therapieapparaat en door Philips Respironics ontwikkelde en goedgekeurde software. Het DreamStation Wi-Fi-accessoire is in staat om oximetriegegevens te ontvangen en over te brengen naar het therapieapparaat.

#### Inhoud van het pakket

DreamStation Wi-Fi-accessoire

#### Waarschuwingen en aandachtspunten

#### Waarschuwingen

- Als u onverklaarbare veranderingen in de werking van dit apparaat opmerkt of als het apparaat is gevallen of verkeerd gebruikt, als water in de behuizing is gemorst of als de behuizing is beschadigd, gebruikt u het apparaat niet meer en neemt u contact op met Philips Respironics voor hulp.
- Reparaties en bijstellingen mogen uitsluitend worden uitgevoerd door onderhoudspersoneel dat is geautoriseerd door Philips Respironics. Door onbevoegden uitgevoerd onderhoud kan letsel veroorzaken, de garantie ongeldig maken of tot dure schade leiden.
- Om de kans op lichamelijk letsel en schade aan de apparatuur te verminderen, dient u alle veiligheids- en bedieningsinstructies van het product te bewaren en op te volgen.
- De Health Industry Manufacturers Association adviseert om een minimale afstand van vijftien centimeter tussen een draadloze telefoon en een pacemaker aan te houden om mogelijke interferentie met de pacemaker te voorkomen. Het DreamStation Wi-Fiaccessoire moet in dit opzicht beschouwd worden als een draadloze telefoon.
- Indien u andere belangrijke persoonlijke medische apparaten gebruikt, zoals een
  pacemaker, dient u de fabrikant van het apparaat te raadplegen om te bepalen of het zich
  in de nabijheid van ons apparaat mag bevinden met het oog op RF-storingen. Uw arts kan
  u mogelijk helpen bij het verkrijgen van deze informatie.
- Gebruik dit product niet in tankstations, plaatsen waar brandstof wordt opgeslagen, chemische fabrieken en locaties die explosieven bevatten.
- Gebruik geen accessoires, afneembare delen en materialen die niet beschreven zijn in de gebruiksaanwijzing.

#### Aandachtspunten

- Haal de connector van het netsnoer uit de voedingsingang aan de achterzijde van het apparaat om de voeding van het therapieapparaat te stoppen voordat u verder gaat met de montage-instructies.
- Als het apparaat aan zeer hoge of zeer lage temperaturen is blootgesteld, dient u het op kamertemperatuur te laten komen voordat u met de montageprocedure begint.
- Raak pennen van connectors niet aan. Er dienen geen verbindingen te worden gemaakt met deze connectors tenzij gebruik wordt gemaakt van de ESD-voorzorgsprocedures. Voorzorgsprocedures zijn onder meer methoden om de opbouw van elektrostatische ontlading te voorkomen (bijv. airco, luchtbevochtiging, geleidende vloerbedekking, nietsynthetische kleding), ontlading van het eigen lichaam naar het frame van de apparatuur, het systeem of aarde of een groot metalen voorwerp, en een verbinding maken tussen uzelf en de apparatuur, het systeem of de aarde door middel van een polsbandje.
- **Belangrijk!** Raadpleeg de handleiding van het therapieapparaat voor bijkomende waarschuwingen en voorzorgsmaatregelen.
- **Belangrijk!** Elektronische apparaten kunnen af en toe worden beïnvloed door onregelmatigheden in de elektrische voeding en andere elektrische apparatuur. Om elektrische interferentie die van invloed kan zijn op de prestaties van uw medische apparatuur te voorkomen, dient u accessoires (voedingsbronnen, accusets

52

## PHILIPS

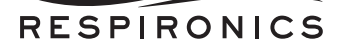

enzovoort) en andere elektrische apparaten (telefoons, radio's enzovoort) uit de buurt te houden van uw therapieapparaat wanneer u het gebruikt met dit accessoire.

# Symbolen

| Symbool   | Definitie                                                                                            |
|-----------|----------------------------------------------------------------------------------------------------|
| <b>•i</b> | Raadpleeg meegeleverde instructies                                                                   |
| ((())     | Dit apparaat bevat een RF-zender                                                                     |
| IP22      | Druipwaterdichte apparatuur                                                                          |
|           | Gescheiden inzameling van elektrische en elektronische<br>apparatuur volgens EG-richtlijn 2012/19/EU |

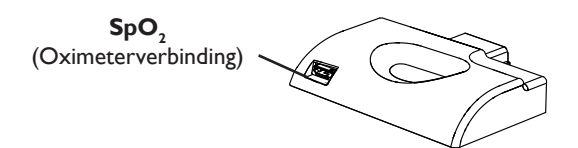

# Het Wi-Fi-accessoire installeren

Om het accessoire op de juiste wijze te laten werken, moet het in een therapieapparaat worden gemonteerd.

- 1. Zorg ervoor dat het therapieapparaat is uitgeschakeld.
- 2. Open de accessoiredeur op het therapieapparaat.

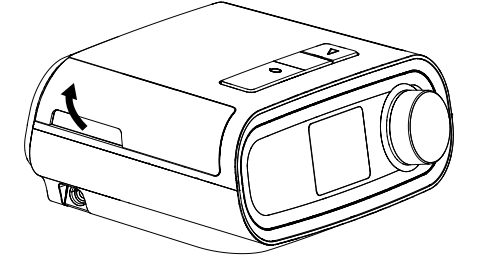

Accessoiredeur openen

3. Schuif het Wi-Fi-accessoire in de accessoiresleuf tot het op zijn plaats klikt.

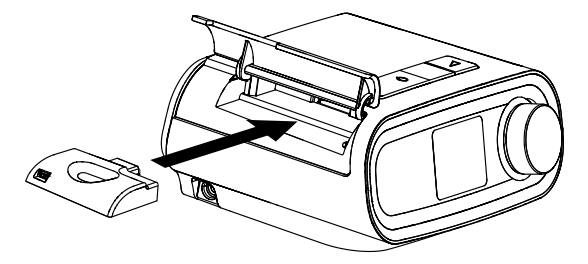

Accessoire op zijn plaats schuiven

Sluit de accessoiredeur op het therapieapparaat.

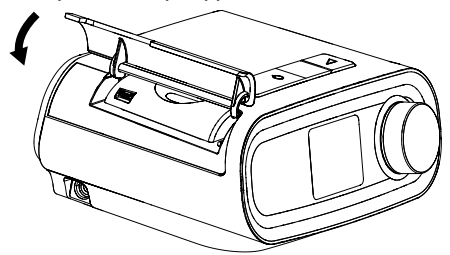

#### Accessoiredeur sluiten

Opmerking: Nadat het accessoire is ingeschakeld, kan het tot 30 seconden duren voordat het gereed is om een verbinding te maken.

Belangrijk! Het accessoire maakt automatisch een verbinding binnen 5 minuten na montage als een handmatige oproep niet is geslaagd.

### Verbinding maken met uw netwerk

1. Navigeer naar het menu My Setup (Mijn instellingen) op uw therapieapparaat. Selecteer dan Wi-Fi.

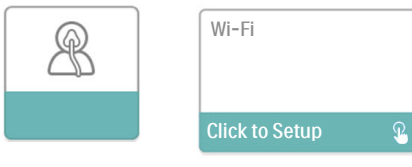

Scherm My Setup (Mijn instellingen)

#### Scherm Wi-Fi Setup (Instellingen Wi-Fi)

2. Het Wi-Fi-accessoire zal nu zoeken naar beschikbare netwerken binnen het bereik van uw apparaat. Selecteer uw netwerk wanneer het verschijnt op het scherm.

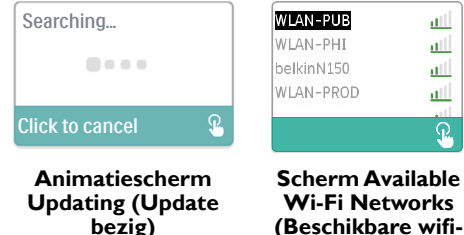

(Beschikbare wifinetwerken)

Indien uw netwerk niet verschijnt in de lijst, scrolt u naar de onderzijde van de lijst van netwerken en selecteert u 'Other...' (Andere...).Voer dan de naam van uw netwerkverbinding in en selecteer het type beveiliging van uw netwerk.

3. Indien uw netwerk veilig is, verschijnt een Passkey (Wachtwoord) pop-upscherm na selectie of toevoeging van uw netwerk. Voer het wachtwoord van uw netwerk in en selecteer dan het groene selectievakje.

**Opmerking:** Met de onderste rij van selecties kunt u kiezen tussen kleine letters, hoofdletters, cijfers, symbolen en speciale tekens, ofwel kunt u de 'X' kiezen om te annuleren.

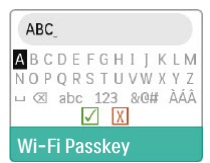

Scherm Passkey (Wachtwoord)

Zodra uw wachtwoord is ingevoerd, zal het Wi-Fi-accessoire een verbinding maken met uw netwerk.

| Connecting      |   |
|-----------------|---|
|                 |   |
| Click to cancel | £ |

Animatiescherm Connecting (Verbinding bezig)

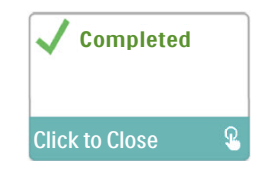

Scherm Connection Complete (Verbinding voltooid)

Zodra de verbinding met uw netwerk is gemaakt, zullen de netwerknaam en signaalsterkte getoond worden in het menu My Setup (Mijn instellingen).

**Opmerking:** Indien een rode 'X' verschijnt over het pictogram van de signaalsterkte ( **100**), detecteert het Wi-Fi-accessoire een draadloze router maar kan het er geen verbinding mee maken. Probeer de bovenstaande stappen 1-3 te herhalen, let er daarbij op dat u het juiste netwerk kiest en het juiste wachtwoord invoert.

### Een netwerk verwijderen

Indien u bekende netwerkgegevens dient te verwijderen van het Wi-Fi-accessoire, navigeert u naar het scherm Available Wi-Fi Networks (Beschikbare wifi-netwerken) zoals hierboven beschreven en selecteert u de optie 'Forget Networks' (Netwerken vergeten).

## Verbinden met de goedgekeurde software

Normaal gesproken maakt het accessoire automatisch een verbinding en worden de therapiegegevens geüpload op vooraf vastgestelde tijdstippen ingesteld door uw aanbieder.

Indien uw aanbieder u hiertoe opdracht geeft, kunt u handmatig een verbinding maken door te navigeren naar het menu My Provider (Mijn aanbieder) op het therapieapparaat en 'Upload' (Uploaden) te selecteren. Het apparaat zal het animatiescherm Sending (Verzenden bezig) tonen en dan weergeven dat de upload voltooid is.

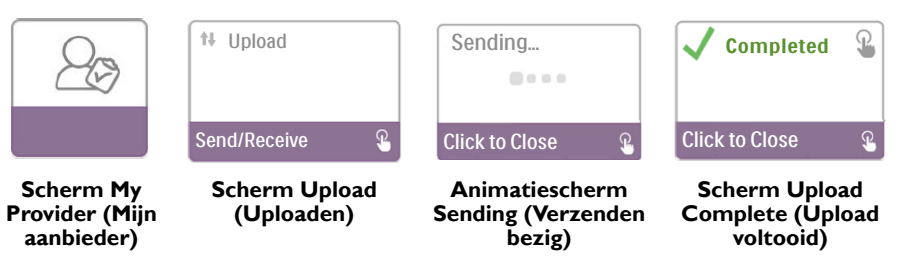

**Opmerking:** Wanneer het apparaat in de buurt van een wekkerradio, luidspreker of ander elektronisch apparaat is geplaatst, kunt u een zoemend geluid horen. Verplaats het therapieapparaat en accessoire uit de buurt van het elektronische apparaat om dit geluid weg te nemen.

## Foutmeldingen

Indien een poging tot verbinding of upload mislukt, wordt een foutmelding getoond op het scherm van het therapieapparaat waarin het foutnummer wordt aangegeven.

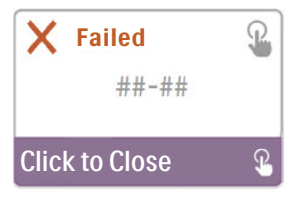

Voorbeeld van een foutmelding

| Nummer | Betekenis                              | Actie                                                                                                    |
|--------|----------------------------------------|----------------------------------------------------------------------------------------------------|
| 1-x    | Verbindingsfout                        | Probeer de connector van het netsnoer uit de voedingsingang<br>aan de zijkant van het apparaat te halen om de voeding van<br>het therapieapparaat te stoppen, wacht 10 seconden en steek<br>de connector dan weer in. Probeer dan een handmatige<br>verbinding te starten door te navigeren naar het menu<br>My Provider (Mijn aanbieder) op het therapieapparaat<br>en 'Upload' (Uploaden) te selecteren. Raadpleeg het deel<br>'Verbinden met de goedgekeurde software' van deze<br>handleiding. Als het probleem blijft bestaan, neem dan contact<br>op met uw aanbieder.<br>De aanbieder moet de door Philips Respironics ontwikkelde<br>en goedgekeurde software controleren |
| 2-x    | Interne communicatiefout               | Probeer dan een handmatige verbinding te starten door te<br>navigeren naar het menu My Provider (Mijn aanbieder) op<br>het therapieapparaat en 'Upload' (Uploaden) te selecteren.<br>Raadpleeg het deel 'Verbinden met de goedgekeurde<br>software' van deze handleiding. Als het probleem blijft bestaan,<br>neem dan contact op met uw aanbieder.<br>De aanbieder moet de door Philips Respironics ontwikkelde<br>en goedgekeurde software controleren.                                                                                                    |
| 3-x    | Softwareconfiguratiefout               | Probeer dan een handmatige verbinding te starten door te<br>navigeren naar het menu My Provider (Mijn aanbieder) op<br>het therapieapparaat en 'Upload' (Uploaden) te selecteren.<br>Raadpleeg het deel 'Verbinden met de goedgekeurde<br>software' van deze handleiding. Als het probleem blijft bestaan,<br>neem dan contact op met uw aanbieder.<br>De aanbieder moet de door Philips Respironics ontwikkelde<br>en goedgekeurde software controleren.                                                                                                    |
| 4-x    | Fout ongeldige<br>apparaatconfiguratie | Neem contact op met uw aanbieder. De aanbieder moet<br>de door Philips Respironics ontwikkelde en goedgekeurde<br>software controleren.                                                                                                    |
| 5-x    | Netwerkconfiguratiefout                | Indien de foutmelding aangeeft dat uw Passkey (Wachtwoord)<br>onjuist is, controleer dan of u het juiste netwerk hebt<br>geselecteerd en probeer uw wachtwoord opnieuw in te<br>voeren.<br>Indien de foutmelding aangeeft dat uw netwerk niet<br>beschikbaar is, controleer dan of het Wi-Fi-accessoire juist<br>geïnstalleerd en ingesteld is, en zich binnen het bereik van<br>uw draadloze netwerk bevindt. Als het probleem zich blijft<br>voordoen, probeer dan uw draadloze netwerk opnieuw op te<br>starten. Neem voor aanvullende informatie contact op met<br>uw netwerkaanbieder.                                                                                       |

**Opmerking:** De door Philips Respironics ontwikkelde en goedgekeurde software is bedoeld voor gebruik door artsen en thuiszorgverleners.

# Het accessoire verwijderen

- 1. Zorg ervoor dat het therapieapparaat is uitgeschakeld.
- 2. Open de accessoiredeur op het therapieapparaat.

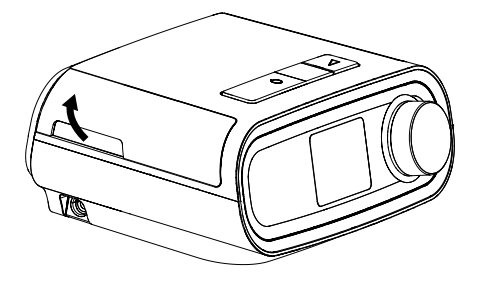

Accessoiredeur openen

3. Trek het accessoire voorzichtig uit het therapieapparaat.

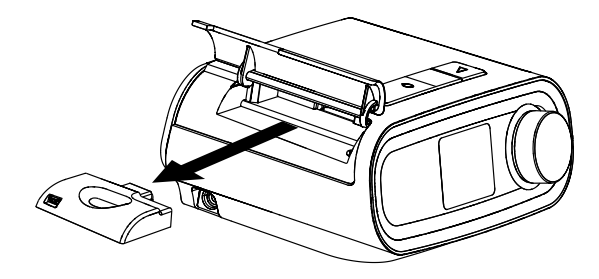

Het accessoire verwijderen

4. Sluit de accessoiredeur op het therapieapparaat.

# Reiniging

Om het accessoire te reinigen, haalt u het uit het therapieapparaat. Veeg de buitenzijde van het accessoire af met een doek die lichtjes is bevochtigd met water en een zacht reinigingsmiddel. Zorg ervoor dat er geen vloeistof binnendringt in de connectors. Laat het accessoire volledig drogen voordat u het opnieuw in het therapieapparaat plaatst.

## Temperatuur- en opslaggegevens

|              | In bedrijf         | Transport en opslag |
|--------------|--------------------|---------------------|
| Temperatuur: | 5 tot 35 °C        | -20 tot 60 °C       |
| Vochtisk old | 15% tot 95% (niet- | 15% tot 95% (niet-  |
| vocnugneia:  | condenserend)      | condenserend)       |

## Afvoeren

Afzonderlijke inzameling van elektrische en elektronische apparatuur krachtens EG-richtlijn 2012/19/EU.Voer dit apparaat af overeenkomstig plaatselijk geldende voorschriften.

## Extra opmerkingen

| Opmerking: | De antennes die voor deze zender worden gebruikt, moeten zo worden<br>gemonteerd om een scheidingsafstand van ten minste 30 cm uit de buurt<br>van alle personen mogelijk te maken en mogen niet samen worden geplaatst<br>of worden gebruikt met andere antennes of zenders. |
|------------|----------------------------------------------------------------------------------------------------|
| Opmerking: | Voor regelgevende identificatiedoeleinden is het DreamStation Wi-Fi-<br>accessoire voorzien van een modelnummer 100720W, 100721W of<br>100740W.                                                                                                    |
| Opmerking: | Het Wi-Fi-accessoire bevat geen onderdelen die door de gebruiker kunnen worden onderhouden.                                                                                                    |
| Opmerking: | Het Wi-Fi-accessoire is niet geschikt voor gebruik in vliegtuigen.                                                                                                    |
| Opmerking: | Het gebruik van niet-originele accessoires, die niet door de fabrikant zijn<br>goedgekeurd, kunnen de plaatselijke richtlijnen betreffende RF-blootstelling<br>overschrijden en dient te worden vermeden                                                                      |

## Productondersteuning

Indien u problemen ondervindt met dit apparaat of hulp nodig hebt bij het instellen, gebruiken of onderhouden ervan, neem dan contact op met uw thuiszorgverlener of Philips Respironics op +1-724-387-4000 of +49 815293060.

## **S**pecificaties

Het Wi-Fi-accessoire heeft een verwachte levensduur van 5 jaar. Bedrijfsmodus: continu

### Radiospecificaties

| WLAN-standaard:              | 802.11 b/g/n                                  |
|------------------------------|-----------------------------------------------|
| Typisch uitgangsvermogen:    | 13-17 dBm                                     |
| Modulatie:                   | DSSS, OFDM, DBPSK, DQPSK, CCK, 16-QAM, 64-QAM |
| Bandbreedte kanaal:          | 20 MHz / 40 MHz                               |
| Frequentiebereik in bedrijf: | 2402-2480 MHz                                 |

# Beperkte garantie

Respironics, Inc. garandeert dat het systeem geen materiaal- en productiefouten zal vertonen en volgens de productspecificaties zal werken gedurende een periode van één (1) jaar na de datum van verkoop door Respironics, Inc. aan de dealer. Als het product niet werkt volgens de productspecificaties, zal Respironics, Inc. het defecte materiaal of onderdeel naar eigen goeddunken repareren of vervangen. Respironics, Inc. zal alleen de normale vrachtkosten van Respironics, Inc. naar de dealer betalen. Deze garantie dekt geen schade veroorzaakt door ongeval, verkeerd gebruik, wangebruik, wijziging, binnendringing van water en andere defecten die geen verband houden met materiaal of vakmanschap. De onderhoudsafdeling van Respironics, Inc. zal voor onderhoud geretourneerde apparaten onderzoeken en Respironics, Inc. behoudt zich het recht voor evaluatiekosten in rekening te brengen voor geretourneerde apparaten waaraan na onderzoek door de onderhoudsafdeling van Respironics, Inc. geen problemen worden geconstateerd. Deze garantie kan niet worden overgedragen door onbevoegde distributeurs van Respironics, Inc. producten en Respironics, Inc. behoudt zich het recht voor om bij dealers kosten in rekening te brengen voor garantieservice van defecte producten die niet rechtstreeks bij Respironics, Inc. of erkende distributeurs zijn aangeschaft.

Respironics, Inc. wijst alle aansprakelijkheid af voor economisch verlies, winstderving, overhead- of gevolgschades die naar eigen zeggen voortkomen uit de verkoop of het gebruik van dit product. Sommige landen staan de uitsluiting of beperking van incidentele of gevolgschade niet toe, waardoor bovenstaande beperking of uitsluiting mogelijk niet voor u van toepassing is. Deze garantie wordt gegeven in de plaats van alle andere uitdrukkelijke garanties. Daarnaast zijn alle impliciete garanties, waaronder garantie op verkoopbaarheid of geschiktheid voor een bepaald doel, beperkt tot een duur van twee jaar. Sommige landen staan beperkingen op de duur van een impliciete garantie niet toe, waardoor bovenstaande beperking mogelijk niet voor u van toepassing is. Deze garantie beperking mogelijk niet voor u van toepassing is. Deze garantie uspecifieke wettelijke rechten en u kunt ook andere rechten hebben die van land tot land verschillen. Neem, om uw rechten onder deze garantie uit te oefenen, contact op met de plaatselijke erkende Respironics, Inc. dealer of met Respironics, Inc. op:

| · · · · · ·                                                                                |                                                                       |  |
|--------------------------------------------------------------------------------------------|-----------------------------------------------------------------------|--|
| Verenigde Staten:                                                                          | Europa:                                                               |  |
| Respironics, Inc.                                                                          | Respironics Germany                                                   |  |
| 1001 Murry Ridge Lane                                                                      | Gewerbestrasse 17                                                     |  |
| Murrysville, Pennsylvania                                                                  | 82211 Herrsching, Duitsland                                           |  |
| 15668VS                                                                                    | -                                                                     |  |
| Telefoon: 1-724-387-4000                                                                   | Telefoon: +49 815293060                                               |  |
| 1001 Murry Ridge Lane<br>Murrysville, Pennsylvania<br>15668 VS<br>Telefoon: 1-724-387-4000 | Gewerbestrasse 17<br>82211 Herrsching, Duit<br>Telefoon: +49 81529306 |  |